## Desired Employment and Career Path Registration

The steps for registering your job hunting in the Campusmate Web are as follows. Campusmate Web can be accessed through "**Campusmate Web (APU)**" via the Campus Terminal.

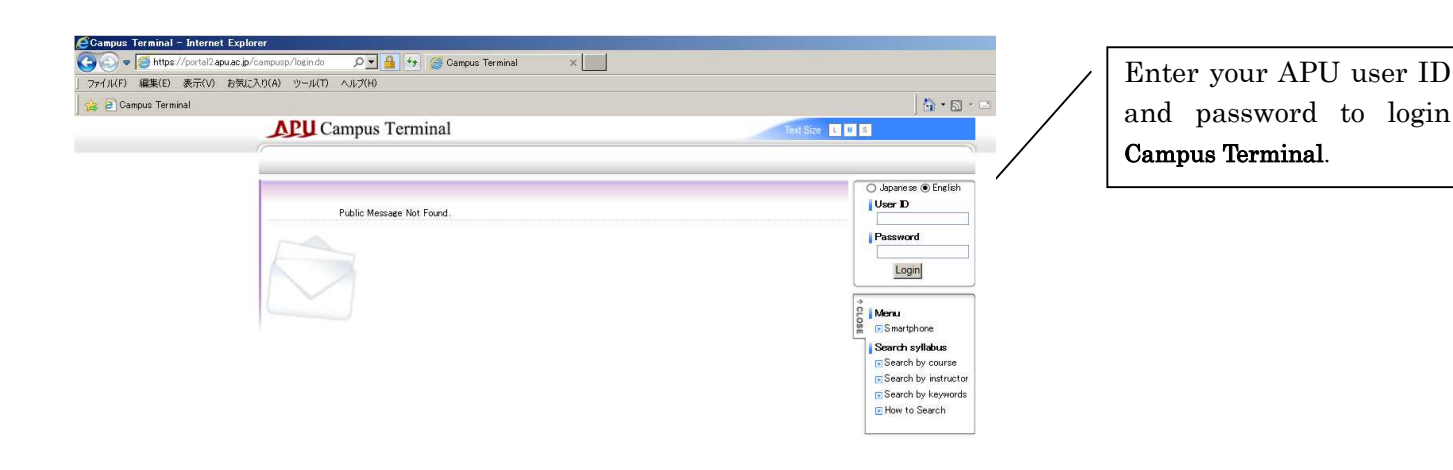

Information Last Login Date 5 New Messages 9/26 (Man) NEW グローバル企業の最高人事責任者が語る! / Voice of the Tan Executives - Reaching out for the Best Job 9/26 (Mon) NEW Notification of Pest Control (Pesticide Spraying) / 害虫駆除(薬剤散布)実施について 9/26 (Mon) NEW Register for APU Graduate School Guidance Sessions (English only) 9/26 (Mon) NEW AY2016 Fall Semester Course Registration Period B / 2016年度秋セメスター履修科目登録B期間について ↑ CLOSE 9/26 (Mon) NEW [Today] 語学を生かして海外勤務!派遣負ガイダンス / "Hakenin" Guidance Menu 9/24 (Sat) フィットネスルームガイダンス / Fitness Room Guidance Session(s) 🗈 Enter Public Message (国内学生対象)日本学生支援機構學学金 第二種學学金(有利子)臨時募集のお知らせ/Extra Call for Applications for 9/24 (Sat) Finter Information 9/23 (Fri) Replacement of the Present LMS (Learning Management System) / 学習支援システム(LMS)のリブレイスのお知らせ Enter Action Required 9/23 (Fri) [Canceled] グローバル企業の最高人事責任者が語る! / Voice of the Top Executives - Reaching out for the Best Job Specify Address 9/23 (Fri) Faculty and Staff Exchange Party (Oct. 5) 教職員交流会のご案内(10/5) Messages 9/23 (Fri) AY2016 On-Campus Temporary Child Care Center 臨時託児室のご案内 💽 Messages Send List 9/23 (Fri) [Local Exchange] Saiki City "International Exchange Support Advisor Program" /【地域交流】佐伯市「国際交流支援アドル APU G mail The following Health Warning is for anyone who are traveling overseas during spring break 夏休みに海外へ渡航された方 9/22 (Thu) Mailing List 9/21 (Wed) Has the seal on the back of your Student ID card expired? / 学生証の裏面シールの期限は切れていないですか? 💽 Change Password 9/21 (Wed) 2016FA Official IELTS Test Dates at APU/2016FA IELTS公式試験学内実施スクシュール 🕞 Bookmark 【科目変更/Subject Change】2016年度秋『多文化協働学修モデル授業』について / 2016 Fall Semester "Multicultural Col 9/21 (Wed) 9/20 (Tue) Limited-time Sales of Annual Student Bus Passes (75% discount)、Changed by Kamenoi-Bus> / 1年通学定期券(75%OF Link Campus Terminal Manual 9/20 (Tue) APU Graduate School Ph.D. prescreening schedule for Spring 2017 enrollment (English only) Applications for KLPT! 11月13日実施「ハングル」能力検定試験申込受付中! 9/20 (Tue) Campus Terminal Manual(For Staff) 9/16 (Fri) キャリア>>>説明会・選考会最新情報 9月16日/Career>>>Recruitment Seminar-Screening Information-Septemb APU Official Site ► View All Campusmate Web (APU) Action Required New Messages 💽 Library Click on **Campusmate** Web

(APU). The screen will change to the **Login** page.

Select the language (English or Japanese) and input your APU user ID and password for login.

| Concernation - Missouri Televert Conteres                                                                                                    |                                                                                                    |                                                                                                    |                                                                                                    |                                                                                                    |                                                                                                    |
|----------------------------------------------------------------------------------------------------|----------------------------------------------------------------------------------------------------|----------------------------------------------------------------------------------------------------|----------------------------------------------------------------------------------------------------|----------------------------------------------------------------------------------------------------|----------------------------------------------------------------------------------------------------|
| ファイル(E) 編集(E) 表示(V) お気に入り(A) ツール(T) ヘルブ(H)                                                                                                    |                                                                                                    |                                                                                                    |                                                                                                    |                                                                                                    |                                                                                                    |
| 🕒 戻る • 🕞 · 💌 📓 🟠 🔎 検索 🧙 お気に入り 🚱 👔                                                                                                    | 🙈• 💺 🖬 • 🛄 🎎 🕸                                                                                                    | 3                                                                                                    |                                                                                                    |                                                                                                    |                                                                                                    |
| アドレス(D) 🕘 http://172.18.101.221/campusapu/login.do                                                                                                    |                                                                                                    |                                                                                                    |                                                                                                    | Note: Note: N |                                                                                                    |
| campusmate                                                                                                    |                                                                                                    |                                                                                                    |                                                                                                    | *                                                                                                    |                                                                                                    |
|                                                                                                    |                                                                                                    | St. 96 8. 3                                                                                                    |                                                                                                    |                                                                                                    |                                                                                                    |
| Logn                                                                                                    |                                                                                                    |                                                                                                    |                                                                                                    |                                                                                                    |                                                                                                    |
|                                                                                                    |                                                                                                    | C Japanese 🖸 English                                                                                                    |                                                                                                    |                                                                                                    |                                                                                                    |
|                                                                                                    | Use                                                                                                    | er ID                                                                                                    |                                                                                                    |                                                                                                    |                                                                                                    |
|                                                                                                    | Pas                                                                                                    | sword                                                                                                    |                                                                                                    |                                                                                                    |                                                                                                    |
|                                                                                                    |                                                                                                    | Login Clear                                                                                                    |                                                                                                    |                                                                                                    |                                                                                                    |
| 💶 🔲 Inform                                                                                                    | ation                                                                                                    |                                                                                                    |                                                                                                    |                                                                                                    |                                                                                                    |
|                                                                                                    | Title                                                                                                    | Message                                                                                                    | Date                                                                                                    |                                                                                                    |                                                                                                    |
| Notice                                                                                                    | 英語は                                                                                                    | たかけません。。。<br>キョン 小を参照してください                                                                                                    | 2009/8/25 Tue                                                                                                    |                                                                                                    |                                                                                                    |
|                                                                                                    | Linted                                                                                                    | 11x 2 1 6 5 160 6 10 6 6 10                                                                                                    |                                                                                                    |                                                                                                    |                                                                                                    |
|                                                                                                    |                                                                                                    |                                                                                                    |                                                                                                    |                                                                                                    |                                                                                                    |
|                                                                                                    |                                                                                                    |                                                                                                    |                                                                                                    |                                                                                                    |                                                                                                    |
|                                                                                                    |                                                                                                    |                                                                                                    |                                                                                                    |                                                                                                    |                                                                                                    |
|                                                                                                    |                                                                                                    |                                                                                                    |                                                                                                    |                                                                                                    |                                                                                                    |
|                                                                                                    |                                                                                                    |                                                                                                    |                                                                                                    |                                                                                                    |                                                                                                    |
|                                                                                                    |                                                                                                    |                                                                                                    |                                                                                                    |                                                                                                    |                                                                                                    |
|                                                                                                    |                                                                                                    |                                                                                                    |                                                                                                    |                                                                                                    |                                                                                                    |
|                                                                                                    |                                                                                                    |                                                                                                    |                                                                                                    |                                                                                                    |                                                                                                    |
|                                                                                                    |                                                                                                    |                                                                                                    |                                                                                                    |                                                                                                    |                                                                                                    |
|                                                                                                    |                                                                                                    |                                                                                                    |                                                                                                    | Ŧ                                                                                                    |                                                                                                    |
| 2 7 h L (2) un ((22) 10 111 ( )                                                                                                    | 1999 1 Million Million                                                                                                    |                                                                                                    |                                                                                                    |                                                                                                    |                                                                                                    |
| CAS P E http:///2.16.101311/                                                                                                    | Xa I - Microsoft Word                                                                                                    |                                                                                                    |                                                                                                    | 📖 🐨 二日 封定 🕊 🔁 19:29                                                                                                    |                                                                                                    |
|                                                                                                    |                                                                                                    |                                                                                                    |                                                                                                    |                                                                                                    |                                                                                                    |
| Campusmate - Microso                                                                                                    | oft Internet Explorer                                                                                                    |                                                                                                    |                                                                                                    |                                                                                                    | _ @ ×                                                                                                    |
| ⑦ Gampusmate - Micross<br>ファイル(E) 編集(E) 録<br>(○ 臣志 - ○ ○ ○)                                                                                                    | oft Internet Explorer<br>表示(y) お気に入り(A) ツール(T)                                                                                                    | ヘルプ(H)<br>毎(c3n 🕢 〇・ 🏊 🔟 - 1                                                                                                    |                                                                                                    |                                                                                                    | _8×                                                                                                    |
| ▲ Consensate = Micros<br>ファイル(E) 編集(E)<br>● 展集(E) =<br>アドレス(D) ● http://12<br>アドレス(D)                                                                                                    | oft Internet Explorer<br>表示(y) お気に入り(A) ツール(T)<br>2 (A) シロ検索 分かな<br>218101.221/campusateu/tep.do?borte                                                                                                    | ヘルプ(H)<br>気に入り : 愛 … 会・ ひ ・ し<br>ald=108toc/ache=true&chearBlock b/Data=                                                                                                    | )說 33<br>True                                                                                                    |                                                                                                    | _ タ ×<br>2<br>▼ ■ 移動 リンク >>                                                                                                    |
| ○ Computering - Microst<br>フィイルジ 編集() ま<br>家さ、・・・・・・・・・・・・・・・・・・・・・・・・・・・・・・・・・・・・                                                                                                    | oft Internet Explorer<br>表示(少) お気に入り(点) ツール(①<br>) ② へ シー検索 ☆お<br>218101 221 / campusapu/top do?porta                                                                                                    | ヘルズ(出)<br>気に入り 🕢 🎅 🍃 💟 ・<br>Lide11&topCache=true&clear Block IdData=<br>D1/2                                                                                                    | ) (1 3<br>Tue                                                                                                    |                                                                                                    | 5 ×<br>章<br>章<br>歌<br>章                                                                                                    |
| ○ Computer = Microst<br>フィイル(ジ) 編集(ジ) 書<br>(文) 展志 - ○ ○<br>アドレス(ジ) ○ http://172                                                                                                    | oft Internet Explorer<br>表示(少 お気に入り(魚 ツール(丁)<br>) ② 介 ② 様素 学な<br>218.101 221/campusapu/top.do?porta<br>Cつかりしらかる                                                                                                    | ヘルプ(19)<br>気に入り 🕢 🍰 🍃 🦉 -<br>ild=108topCache=true&clearBlockidData=<br>つけの                                                                                                    | J 23 →3<br>twe<br>Legn i                                                                                                    | Direy : Logout                                                                                                    | _ (0) ×<br>彩<br>彩                                                                                                    |
| ○ Cencysmate = Microst<br>フィイルジ 編集() ま<br>で 戻る。 ・ ・ ・ ・ ・ ・ ・ ・ ・ ・ ・ ・ ・ ・ ・ ・ ・ ・ ・                                                                                                    | oft hternet Explorer<br>表示(2) お気に入り(4) ソール(2)<br>ここ かいかい やまた かいの<br>におりいていたいです。<br>におりいていたいです。<br>ここののクロットののでのです。<br>ここのののでので、<br>ここのののでので、<br>ここのののでので、<br>ここのののでので、<br>ここののでので、<br>ここのので、<br>ここのので、<br>このので、<br>こののので<br>このので<br>このので<br>このので、<br>このので<br>このの | ハルプ(E)<br>和(こん) ④ ② ・ シ ジ ・<br>Idd=108tepCache=twe&ClearBlockidDeta=<br>フロ<br>- Personal Message                                                                                                    | J 💭 🤹<br>tue<br>Logan                                                                                                    | Use : Logut                                                                                                    | _ 5 X<br>か<br>マ 2 移動 1920 ×<br>A                                                                                                    |
| ○ Centrousmatic = Microat<br>フィイルシ 編集(と) き<br>で 戻る。 ・ ○ ・ ▼<br>アドレス(D) ○ http://172                                                                                                    | an Stienet Explore<br>Ref.(J) Brit(20(6) 9-14(1)<br>20 A 0 0 0 0 -14(1)<br>218101221/carquespu/topdo*port<br>COMPUSION<br>CompUsion<br>Invalid[Course<br>Registration                                                                                                    | ハルズ(b)<br>和に入り ④ ② ② ② ③ ③ ③<br>Midd108tepCache=twe8clearBlockidDeta=<br>7日<br>■ ■ Personal Message                                                                                                    | J 💭 🤹<br>True<br>Logan                                                                                                    | Use : Logart                                                                                                    | - 5 X<br>- 5 X<br>- 1 X 和 リンク ><br>                                                                                                    |
| ○ Centrousmate = Microat<br>フィイルジ 編集() ま<br>で 戻る。 ・ ○ ・ ■<br>アドレス(D) ○ http://172                                                                                                    | an Atternet Explorer<br>للجنزي الجنزيكري براي براي<br>العن المرابع الجنزيكي المرابع<br>العن المرابع المرابع<br>المرابع المرابع<br>المرابع المرابع المرابع<br>المرابع المرابع المرابع المرابع<br>المرابع المرابع المرابع المرابع المرابع<br>المرابع المرابع المرابع المرابع المرابع<br>المرابع المرابع المرابع المرابع المرابع المرابع<br>المرابع المرابع المرابع المرابع المرابع المرابع المرابع المرابع<br>المرابع المرابع المرابع المرابع المرابع المرابع المرابع المرابع المرابع<br>المرابع المرابع المرابع المرابع المرابع المرابع المرابع المرابع المرابع المرابع المرابع المرابع المرابع المرابع<br>المرابع المرابع المرابع<br>المرابع المرابع ال                                                                                                    | ハルプ(E)<br>新に入り ④ テ・シ ビ ・<br>Mid-108tepCache-tweSckerBlockidDeta=<br>フロ<br>・ Personal Message<br>There is no message.                                                                                                    | <mark>, 11, -3.</mark><br>True<br>Login (                                                                                                    | 02cg : Logout                                                                                                    | - 日 X<br>2<br>2<br>1<br>3<br>4<br>前<br>リンひ ×<br>-<br>-<br>-<br>-<br>-<br>-<br>-<br>-<br>-<br>-<br>-<br>-<br>-<br>-<br>-<br>-<br>-<br>-<br>-                                                                                                    |
| ② Componenta – Microso<br>フィイル(D) 編集(5) 逆<br>③ 戻っ ③ レ 録<br>アドレス(D) ④ http://172                                                                                                    | and Atternet Explorer<br>للجنزي المجترد كماري بربان<br>الكان المجترد كماري بربان<br>العام المجترد كماري بربان<br>العام المجتر المجتر<br>المجتر المجتر المجتر<br>المجتر المجتر المجتر المجتر<br>المجتر المجتر المجتر المجتر المجتر المجتر<br>المجتر المجتر المجتر المجتر المجتر المجتر المجتر<br>المجتر المجتر المجتر المجتر المجتر المجتر المجتر المجتر المجتر<br>المجتر المجتر المجتر المجتر المجتر المجتر المجتر المجتر المجتر المجتر المجتر المجتر المحالي المحالي مح<br>المحالي محالي المحالي المحالي المحالي المحالي المحالي المحالي المحالي المحالي المحالي المحالي المحالي المحالي محالي محالي محالي محالي محالي محالي محالي محالي محالي محالي محالي محالي محالي محالي محالي محالي محالي محالي محالي محالي محال                                                                                                    | ハルズ(b)<br>茶は入り ④ テ・シ マ・<br>はは108kgCachestwe8ckerBlockifDate<br>フロ<br>・ ● Personal Message<br>There is no message.                                                                                                    | ා සූ ය<br>twe<br>Logan                                                                                                    | Use : Logout                                                                                                    | - 6 ×<br>*                                                                                                    |
| ② Companiata — Miroso<br>ファイル(E)<br>○ 戻る - ③ - ※<br>アドレス(D) ② http://172                                                                                                    | and Atternet Explorer<br>للجنزي المجترد كماري بربان<br>العام المجترد كماري بربان<br>العام المجترد كماري بربان<br>العام المجتر كماري بربان<br>المجتر المجتر<br>المجتر المجتر المجتر<br>المجتر المجتر المجتر<br>المجتر المجتر المجتر المجتر<br>المجتر المجتر المجتر المجتر المجتر المجتر<br>المجتر المجتر المجتر المجتر المجتر المجتر المحالي المحالي المحالي المحالي المحالي المحالي المحالي المحالي المحالي<br>المحالي المحالي المحالي المحالي المحالي المحالي المحالي المحالي المحالي المحالي المحالي المحالي المحالي المحالي<br>المحالي المحالي المحالي المحالي المحالي المحالي المحالي المحالي المحالي المحالي المحالي المحالي المحالي المحالي<br>المحالي المحالي المحالي المحالي المحالي المحالي المحالي المحالي المحالي المحالي المحالي المحالي المحالي المحالي                                                                                                    | ハルズ(b)<br>茶は入り ④ ② ② ② ③ ③<br>はは5108kgCachestwe8ckerBlockifDate<br>フロロ<br>● ● Personal Message<br>There is no message<br>● ■ Information<br>Trip                                                                                                    | 10gm                                                                                                    | Ore : Logout                                                                                                    | - 5 ×<br>2<br>3<br>3<br>3<br>4<br>100 ×<br>-<br>-<br>-<br>-<br>-<br>-<br>-<br>-<br>-<br>-<br>-<br>-<br>-                                                                                                    |
| ● Companitate → Minore<br>フィイル() 編集() 単<br>● 戻る ・ ● - ▼<br>アドレス()) ● http://172                                                                                                    | Soft Hernet Explore<br>Ref.() bFu(2) (0) 9- M(1)<br>C () () () () () () () () () () () () ()                                                                                                    | ハルプ(b)<br>気に入り ④ テ・シ マ・<br>加速108kpCachestwe8clearBlock#Data=<br>フロロ<br>・ Personal Message<br>There is no message.<br>・ Information<br>Title<br>Notice                                                                                                    | )説 ・3<br>twe<br>Logani<br>Message<br>英語はかけません。。。                                                                                                    | Ocer : Logout<br>Date<br>2009/R/25 Tue                                                                                                    | - 5 X                                                                                                    |
| ● Companiate - Minor<br>フィバル 編集()<br>● 戻る - ●<br>アドレス() ● http://172                                                                                                    | Soft Atternet Explorer<br>Refine State Act (A) 97-JKD<br>C) A State Act (A) 97-JKD<br>C) A State Act (A) 97-JKD<br>C) Act (A) 97-JKD<br>C) Act (A) 97-JKD<br>C                                                                                                    | NJJ7(6)<br>SUL7A (2) (2) (2) (2) (2) (2) (2) (2) (2) (2)                                                                                                    | twe<br>Logan<br>Logan<br>Logan<br>Logan<br>しの<br>の<br>し<br>の<br>し<br>の<br>し<br>の<br>の<br>し<br>の<br>の                                                                                                    | Orer : Logout<br>Date<br>2009/8/25 Tue                                                                                                    | - 5 X                                                                                                    |
| ○Comparate Microst<br>アイル(D) 編集(E) 型<br>● 読む = ○ 一 単<br>アドレス(D) ● http://172                                                                                                    | soft Atternet Explorer<br>Refin() bFu(2,0(a) 9-14(1)<br>2 18101 221 / computance / text / text /                                                                                                    | All/(b)<br>%L2A0 (c) 2 2 2 2 2 2 2 2 2 2 2 2 2 2 2 2 2 2 2                                                                                                    | び<br>び<br>び<br>び<br>び<br>び<br>び<br>しの<br>の<br>に<br>しの<br>の<br>し<br>しの<br>の<br>し<br>しの<br>の<br>し<br>しの<br>の<br>し<br>しの<br>の<br>し<br>しの<br>の<br>し<br>しの<br>の<br>し<br>しの<br>の<br>し<br>しの<br>の<br>し<br>し<br>の<br>の<br>し<br>し<br>の<br>の<br>し<br>し<br>の<br>の<br>し<br>し<br>し<br>の<br>し<br>し<br>し<br>し<br>し<br>し<br>し<br>し<br>し<br>し<br>し<br>し<br>し                                                                                                    | Dite: Logout Date 2009/8/25 Tue                                                                                                    | - 日 X<br>2<br>- 2 移動 リンン *<br>- 2                                                                                                    |
| ② Composition = Microso<br>アイル(ビ) 編集(E) 単<br>③ 東京 - ③ - ▲<br>アドレス(E) ④ http://172                                                                                                    | soft Atternet Explorer<br>Refield BALL 20(6) 97-14(1)<br>Refield BALL 20(6) 97-14(1)<br>Refield Course<br>Registration<br>Grade Report<br>Invalid Course<br>Registration<br>Grade Report<br>Invalid View current<br>address<br>Invalid View current<br>address<br>Invalid View current<br>address<br>Invalid View current<br>address<br>Galendar of Event<br>Catendar of Event<br>Cate                                                                                                    | All/(b)<br>%L2A0 (c) (c) (c) (c) (c) (c) (c) (c) (c) (c)                                                                                                    | ■ 22 3<br>tve<br>Logan<br>Logan<br>Logan<br>Logan<br>Logan<br>Logan<br>Logan<br>Logan                                                                                                    | Dee : Logaut<br>Date<br>2009/8/25 Tue                                                                                                    | - 日 X<br>2<br>1 (新約) リンク ><br>- 二                                                                                                    |
| <ul> <li>○ Companiate - Miroz</li> <li>アイルビ 編集(5) #</li> <li>● 家 ・ シー レ</li> <li>アドレス(D) ● http://172</li> </ul>                                                                                                    | Soft Statemet Explorer         Brit(2)       Brit(2)       Brit(2)         Image: Statement Statement Statement       Brit(2)       Brit(2)         Image: Statement Statement Statement       Brit(2)       Brit(2)         Image: Statement Statement Statement       Brit(2)       Brit(2)         Image: Statement Statement Statement       Brit(2)       Brit(2)       Brit(2)         Image: Statement Statement Statement Statement Statement Statement       Brit(2)       Brit(2)       Brit(2)         Image: Statement Statement St                                                                                                    | All/(b)<br>%L2A0  All All All All All All All All All Al                                                                                                    | ↓ 説 3<br>tve<br>Logan<br>Logan<br>Logan<br>Logan<br>Logan<br>Logan<br>Logan<br>Message<br>英語はかけません。。。<br>日本語コントを参照してください。                                                                                                    | Date<br>2009/8/25 Tue                                                                                                    | - 日 X<br>- 一 3 X 40 ( ) 2 2 ×<br>                                                                                                    |
| ● Componentar – Microso<br>フィル(日)編集(5) 編<br>● 戻る - ③ - ④<br>アドレス(5) ● http://172                                                                                                    | soft Atternet Explorer<br>RFT(U) BFT(L2016A) 97-14(D)<br>2016 101 201 / computesput / top do Pyort at<br>COMPUTES<br>COMPUTES<br>Registration<br>Crade Report<br>[Invalid] (Vange address<br>[Invalid] (Vange address<br>[Invalid] (Vange address<br>Calcer of ficie<br>Information<br>Calcer of Fice<br>Information<br>Calcer of Fice<br>Information<br>Comparts Information<br>Job Vacancy<br>Internation Information<br>On-Campus Rescrittion                                                                                                    | All/(b)<br>%L2A0  All Carter tue&Cear Block Deta-<br>All Deta-<br>All De | したの<br>加<br>と<br>加<br>に<br>か<br>の<br>し<br>の<br>の<br>し<br>の<br>の<br>し<br>の<br>の<br>し<br>の<br>の<br>し<br>の<br>の<br>し<br>の<br>の<br>し<br>の<br>の<br>し<br>の<br>の<br>し<br>の<br>の<br>し<br>の<br>の<br>し<br>の<br>の<br>し<br>の<br>の<br>し<br>の<br>の<br>し<br>の<br>の<br>し<br>の<br>の<br>し<br>の<br>の<br>し<br>の<br>の<br>し<br>の<br>の<br>し<br>の<br>の<br>の<br>し<br>の<br>の<br>し<br>の<br>の<br>し<br>の<br>の<br>し<br>の<br>の<br>の<br>し<br>の<br>の<br>し<br>の<br>の<br>の<br>し<br>の<br>の<br>の<br>の<br>の<br>の<br>の<br>の<br>の<br>の<br>の<br>の<br>の                                                                                                    | Dog Logout<br>Date<br>2009/8/25 Tue                                                                                                    | - 日 X<br>- 日 X<br>- 日 X<br>- 日 X<br>- 日<br>- 日<br>- 日<br>- 日<br>- 日<br>- 日<br>- 日<br>- 日                                                                                                    |
| ● Companiate – Micros<br>77(1)(1) 編集(5) 書<br>● 戻る - ③ × 第<br>アドレス(0) ● http://172                                                                                                    | Soft Atternet Explorer<br>Ref. (1) b7xL2.70(a) y-Jk(2)<br>C) A and Atternet Atternet<br>118101221 Connection Atternet<br>CompOUSTION<br>CompOUSTION<br>COMPOUSTION<br>COMPOUSTION<br>COMPOUSTI                                                                                                    | Alt/(b)  Alt/(b)  Alt/(b)  Alt/(c)  Alt/(c)  Al                                                                                                    | した<br>加<br>た<br>で<br>た<br>の<br>た<br>の<br>た<br>の<br>た<br>で<br>た<br>の<br>た<br>の<br>し<br>の<br>に<br>し<br>の<br>に<br>し<br>の<br>に<br>し<br>の<br>に<br>し<br>の<br>に<br>し<br>の<br>に<br>し<br>の<br>に<br>し<br>の<br>に<br>し<br>の<br>に<br>し<br>の<br>に<br>し<br>の<br>の<br>し<br>し<br>の<br>し<br>の<br>の<br>の<br>の<br>の<br>し<br>の<br>し<br>つ<br>し<br>つ<br>し<br>つ<br>つ<br>し<br>つ<br>し<br>つ<br>し<br>つ<br>し<br>つ<br>し<br>つ<br>し<br>つ<br>し<br>つ<br>し<br>つ<br>し<br>つ<br>し<br>つ<br>し<br>つ<br>し<br>つ<br>し<br>つ<br>つ<br>し<br>つ<br>つ<br>し<br>つ<br>し<br>つ<br>つ<br>し<br>つ<br>つ<br>つ<br>つ<br>し<br>つ<br>つ<br>つ<br>つ<br>つ<br>つ<br>つ<br>つ<br>つ<br>つ<br>つ<br>つ<br>つ                                                                                                    | Date<br>2009/8/25 Tue<br>Latert internship                                                                                                    | - 日 X<br>2<br>1<br>1<br>1<br>1<br>1<br>1<br>1<br>1<br>1<br>1<br>1<br>1<br>1<br>1<br>1<br>1<br>1<br>1                                                                                                    |
| ● Companiate – Micros<br>フィルビ 編集(5) 編<br>● 戻る - ③ × 第<br>アドレス(0) ④ http://172                                                                                                    | Soft Atternet Explorer<br>Ref. (1) b7xL2.70(a) 97-JKD<br>C) A Construction (1) Construction (1)                                                                                                    | Alt/(b)  Alt2/20  Alt2/20  Al                                                                                                    | しの方<br>加<br>を<br>加<br>の<br>た<br>の<br>た<br>を<br>参照してくたさい。<br>加<br>Latent exemt<br>reer Office at this moment                                                                                                    | Date 2009/8/25 Tue Latert internsbip                                                                                                    | - 6 ×<br>2<br>3<br>3<br>3<br>4<br>5<br>5<br>5<br>5<br>5<br>5<br>5<br>5<br>5<br>5<br>5<br>5<br>5                                                                                                    |
| ● Companiate — Micros<br>77(1)(E) 編集(E) 編<br>● 案8 = ② × 第<br>アドレス(D) ● http://172                                                                                                    | Soft Atternet Explorer<br>ETR() bFULCAO(b) 97-14(D)<br>C) 1801021/CareneseqUirepdo/sporte<br>COMPOSITION<br>Cademic Menu<br>[Invalid]Course<br>Registration<br>Grade Report<br>[Invalid]Change address<br>[Invalid]Change address<br>Job Hunting Menu<br>Cacero Office<br>Information<br>Calendar of Event<br>Corporate Information<br>On-Campu Recruiting<br>and Other Event Search<br>Job Hunting Report<br>Internship Information<br>On-Campu Recruiting<br>and Other Event Search<br>Job Hunting Report<br>Internship Report<br>Internship Report<br>Internship Report                                                                                                    | NUT(b)  NUTNO CachestrueSchar Blockd/Delas  I CachestrueSchar Blockd/Delas  There is no message.  I Information  Title Notice  Cachest Office Informatio Latest announcement No information available from the Ca                                                                                                    | な<br>か<br>な<br>た<br>の<br>た<br>た<br>の<br>た<br>た<br>の<br>た<br>た                                                                                                    | Logout<br>Date<br>2009/8/25 Tue<br>Latest intenship                                                                                                    | - 6 ×<br>*<br>•<br>•<br>•<br>•<br>•<br>•<br>•<br>•<br>•<br>•<br>•<br>•<br>•                                                                                                    |
| ● Companiate — Micros<br>77(1)(D) 編集(E) 編<br>● 茶8 - ●<br>アドレス(D) ● http://172                                                                                                    | solt Atternet Explorer<br>ETRO BALL AD(A) 97-14(D)<br>C 107-14(C) 107-14(D)<br>C 107-14(C) 107-14(D)<br>C 107-14(C) 107-14(D)<br>C 107-14(C) 107-14(D)<br>C 107-14(D)<br>C 107-                                                                                                    | NJJ7(b)<br>%L2A0 @                                                                                                    | ないのでは、<br>ないのでは、<br>ないのでは、<br>たいのでは、<br>たいのでのでは、<br>たいのでのでは、<br>たいのでのでのでのでのでのでのでのでのでのでのでのでのでのでのでのでのでのでので                                                                                                    | Logout           Date           2009/8/25 Tue                                                                                                    | ■ 日 X<br>■ ○ 1840 1920 ×<br>▲                                                                                                    |
| Pringesmather → Microso<br>771/kD iii∰KE() =<br>PrilvA(D) ⊕ http://172                                                                                                    | soft Atternet Explorer<br>Em(2) b7x(2,0(a) 2)-14(2)<br>2 2 2 4 2 2 2 2 2 2 2 2 2 2 2 2 2 2 2 2                                                                                                    | All/(b)  All/(b)  All/(c)  All/(c)  Al                                                                                                    | たので<br>たので<br>で<br>で<br>で<br>で<br>で<br>で<br>で<br>で<br>で                                                                                                    | Logout           Date           2009/8/25 Tue                                                                                                    | - 日 X<br>                                                                                                    |
| <ul> <li>○ Companiate - Micros<br/>アイル() 編集() 編</li> <li>○ 天谷 - ○ - ○ - ○ - ○ - ○ - ○ - ○ - ○ - ○ -</li></ul>                                                                                                    | Soft Hennel Explorer<br>Exiting BATLE AD(A) 97-14(D)<br>2 18 101 221 / computery Appendix Part Aby<br>COMPUTER Computery Appendix Part Aby<br>Invalid Course<br>Registration<br>Grade Report<br>Invalid (Course address<br>Invalid (Course address<br>Invalid (Course address<br>Invalid (Course address<br>Invalid (Course address<br>Invalid (Course address<br>Invalid (Course address<br>Invalid (Course address<br>Invalid (Course address<br>Invalid (Course address<br>Invalid (Course address<br>Invalid (Course address<br>Internation<br>Calendar of Event<br>Corporate Information<br>On-Camput Recruiting<br>and Othe Zuent Sanch<br>Internation Activities<br>Registration<br>Internation Activities<br>Registration<br>Information Activities<br>Registration<br>Information Activities<br>Information Activities<br>Information Activities<br>Information Activities<br>Information Activities<br>Information Activities<br>Information Activities<br>Information Activities<br>Information Activities<br>Information Activities<br>Information Activities<br>Information Activities<br>Inf                                                                                                    | All/(b)<br>%L2A0 (c) (c) (c) (c) (c) (c) (c) (c) (c) (c)                                                                                                    | た で<br>た の の<br>の<br>の<br>の<br>の<br>た<br>の<br>の<br>の                                                                                                    | Date 2009/8/25 Tue Latert intenship                                                                                                    | ■日 X<br>1<br>1<br>1<br>1<br>1<br>1<br>1<br>1<br>1<br>1<br>1<br>1<br>1                                                                                                    |
| ● Companiate — Micros<br>アイルビ 編集(5)<br>● 家の - ③ - ④<br>アドレス(0) ● http://172                                                                                                    | soft Atternet Explorer<br>Exiting BATLE 20(6) 97-14(7)<br>2 18 101 221 / computeryour/top.05/porter<br>2 2007/2012/000000000000000000000000000000                                                                                                    | All/(b)<br>%L2A0 (c) (c) (c) (c) (c) (c) (c) (c) (c) (c)                                                                                                    | ■ 2000 1000 1000 1000 1000 1000 1000 100                                                                                                    | Date<br>2009/8/25 Tue<br>Latert intenship                                                                                                    | ■日文<br>1<br>1<br>1<br>1<br>1<br>1<br>1<br>1<br>1<br>1<br>1<br>1<br>1                                                                                                    |
| ● Companiate — Micros<br>アイル(2) 編集(2) 編<br>● 戻る - ③ - 《<br>アドレス(2) ④ http://172                                                                                                    | Soft Hernet Explorer                                                                                                    | All/(b)<br>%L2A0 (C) (C) (C) (C) (C) (C) (C) (C) (C) (C)                                                                                                    | ■ 20 10 20 10 20 20 20 20 20 20 20 20 20 20 20 20 20                                                                                                    | Dien: Logout<br>Date<br>2009/8/25 Tue<br>Latest intenship                                                                                                    | ■ 日 ×<br>■<br>■<br>■<br>■<br>■<br>■<br>■<br>■<br>■<br>■<br>■<br>■<br>■                                                                                                    |
| <ul> <li>Comparator = Mexact</li> <li>Tri M(2)</li> <li>WEXACI = 0</li> <li>WEXACI = 0</li> <li>WEXACI =</li></ul> | Soft Hernet Explorer  Exfr.(x) b7x(2, N(2) 27-14(2)  C b7x(2, N(2) 27-14(2)  C                                                                                                    | NJJ7(6)<br>Su(2A) (2) (2) (2) (2) (2) (2) (2) (2) (2) (2                                                                                                    | したまままでの<br>たまままでの<br>加<br>たまままでの<br>たまままでの<br>たまままでの<br>したまままでの<br>した。<br>したまままでの<br>したまままでの<br>したままたでの<br>したままたでの<br>したままたでの<br>したままたでの<br>したままたでの<br>したままたでの<br>したままたでの<br>したままたでの<br>した。<br>したままたでの<br>したままたでの<br>したままたでの<br>した。<br>した。<br>した。<br>した。<br>した。<br>した。<br>した。<br>した。                                                                                                    | Door Logout<br>Date<br>2009/8/25 Tue<br>Latert intensity                                                                                                    | <ul> <li>● 日本</li> <li>● 日本</li></ul> |
| © Grup za mata - Microso<br>77 (1/k)                                                                                                    | Soft Hernet Explorer<br>Effect barrent Explorer<br>Effect barrent barrent barrent barrent<br>Italian 221 Concurse Concurse<br>Registration<br>Grade Report<br>[Invalid] Course<br>Registration<br>Grade Report<br>[Invalid] Course<br>Registration<br>Grade Report<br>[Invalid] Course<br>Registration<br>Grade Report<br>[Invalid] Course<br>Registration<br>Calendar of Forent<br>Concornet Information<br>Colendar of Forent<br>Concornet Information<br>Concornet Information<br>Concornet Registration<br>Information<br>Concornet Registration<br>Information<br>Information<br>Concornet Registration<br>Information<br>Information<br>Concornet Registration<br>Information<br>Information<br>Information<br>Concornet Registration<br>Information<br>Inform                                                                                                    | All/(b)  XL2A0  XL2A0  XL2A  XL2A                                                                                                    | では、<br>たのの1<br>たのの1 | Date<br>2009/8/25 Tue<br>Latest intenship                                                                                                    | <ul> <li>「日本</li> <li>「日本</li></ul>                       |

Click on "**Desired Employment & Career Path Registration**" on the Job Hunting Menu and the registration screen will appear. Please note that there are some items in the Job Hunting Menu which are out of service. Notice for the out-of-service items will be displayed.

Below is the job hunting registration page. Items other than 'Graduation period',' Year of Job Hunting', 'Mobile Number' and Expected Career Path: First Choice' are not necessary to be filled in. However, in order

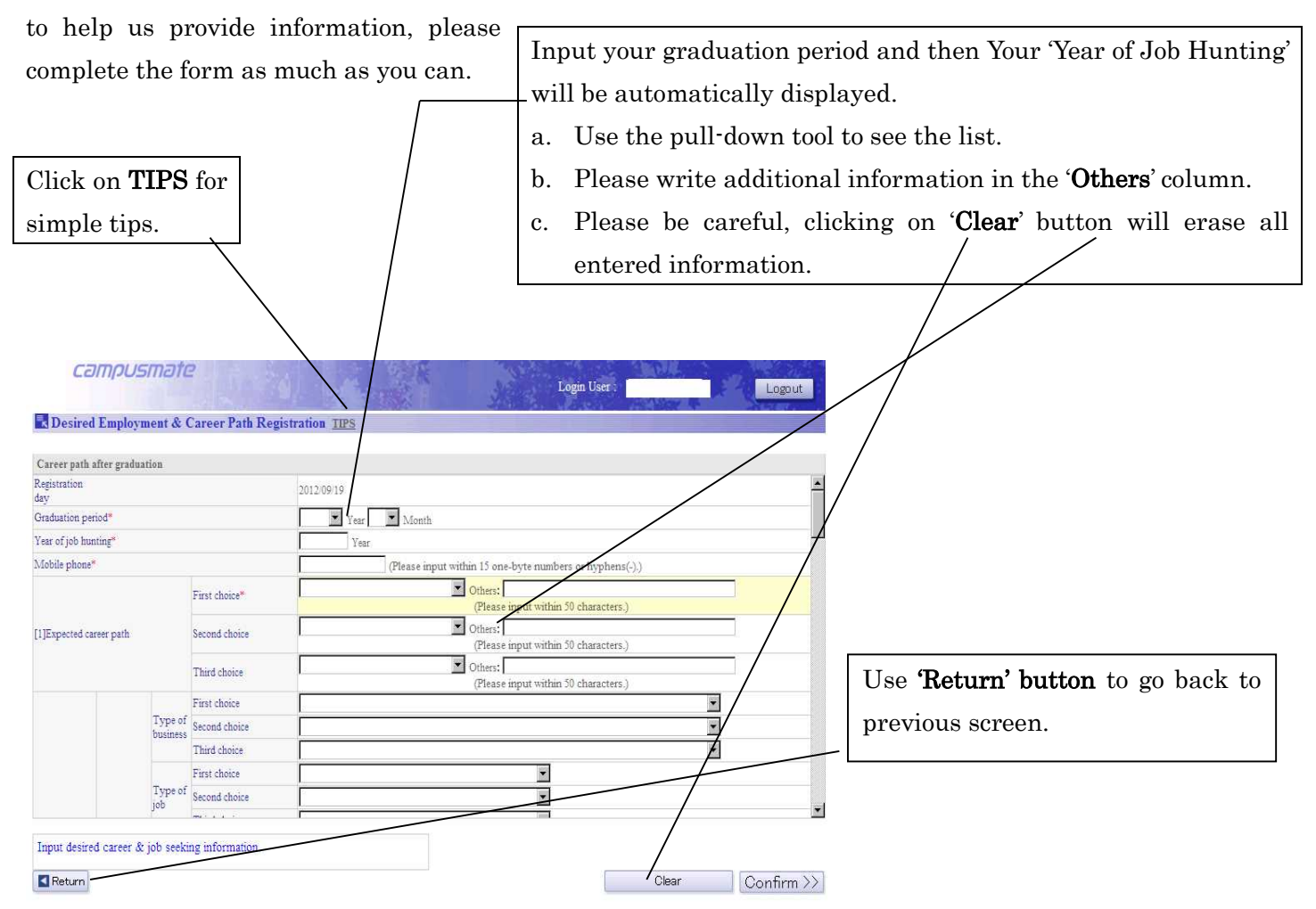

Please <u>do not use the **Back**</u> button on the top-left of the screen. Your search may be terminated.

| ed Employment & Gareer Path Registration - Microsoft Internet<br>表示() お気に入り(点) ツール(D ヘルブ(出) | ree Lite                                                                                           | ex 💐                                |
|---------------------------------------------------------------------------------------------|----------------------------------------------------------------------------------------------------|-------------------------------------|
| 🛓 📓 🏠 🔎 推带 📩 お気に入り 🚱 😒・                                                                     | 🗷 • 📙 🗱 🦓                                                                                          |                                     |
| 17218101221/campusapu/wkikkikudo?blockid=700011&asdqadd<br>Campusmate                       | D11 Sclear Access Data-true& Sort Iblinerouw Renew 87700011                                        | Input the name of company o         |
| Desired Employment & Career Path Re                                                         | ration IPS                                                                                         | organization you are interested in. |
| Career path after graduation                                                                |                                                                                                    |                                     |
| First choice                                                                                | practin from company'e     (Please input within 9 cons-byte characters)     Object Input           | a. To search using the compan       |
| Compin                                                                                      | C Search from company or<br>Search from company or<br>(Please input within 9 one-byte characters.) | code, tick on the circle and clic   |
| y Second cause                                                                              | © Direct Input<br>(Please input within 35 characters.)                                             |                                     |
|                                                                                             | C Search we company c                                                                              | on the magnifier icon, then th      |
| I hard choace                                                                               | C Direct Input (Please Deut within 35 characters.)                                                 | following scroon will appear        |
| [2] Career path                                                                             | Holdaido 🗌 Holdaido                                                                                | following screen will appeal.       |
| (possion or imporyment<br>multiple entry)                                                   | Tohoku 🗌 Akita Prefecture 🗌 Yaina ia Prefecture 🗌 Fukushima Prefecture                             | h To input directly tick on th      |
|                                                                                             | Kanto     Solitana Parfieture     Chila Parfieture     Tockyo Metropolitan Parfie                  | b. To input unectry, tick on th     |
| Input desired career & job seeking information.                                             |                                                                                                    | circle and fill in the box on th    |
| Return                                                                                      | Clear Confirm >>                                                                                   | right hand side.                    |

If you leave these two columns blank, please go to the Preference for the Place of Employment

|                        |                    |                                                       |                    |                            |        | 6_                    |
|------------------------|--------------------|-------------------------------------------------------|--------------------|----------------------------|--------|-----------------------|
| ・イル(E) 編集(E) 表示        | 売(火) お気に入り(A       | ) ツール(D) ヘルプ(H)                                       |                    |                            |        | A*                    |
| )戻る * 🕞 * 📕            |                    | 検索 🍸 お気に入り 🐼 🛜 🍚                                      | u - 🔁 😰 🖏          |                            |        | and an and the factor |
| 1/ALU (E http://172.18 | 3.101.221/campusap | u/wkibkibudo                                          |                    | AND MALE OF STREET         |        | 🗾 🛃 移動 リンク            |
|                        | Lan                | JUSHIDIE                                              | A AND AND          | Login User :               | Logout |                       |
|                        | TIPS               |                                                       | 19. 2039A (        | Cherry Castron and Castron | Anton  |                       |
|                        |                    |                                                       |                    |                            |        |                       |
|                        | Serch detail       | -                                                     |                    |                            |        |                       |
|                        | Company code       |                                                       | Match first word   |                            |        |                       |
|                        | Company name       | 富士通<br>(Specify any name-Official, Abbreviation, Popu | Match first word 💌 |                            |        |                       |
|                        | Office address     |                                                       |                    | Match first word 💌         |        |                       |
|                        | Input search de    | tals                                                  |                    |                            |        |                       |
|                        |                    |                                                       |                    |                            |        |                       |
|                        | Return             |                                                       |                    | Clear                      | Search |                       |
|                        |                    |                                                       |                    |                            |        |                       |
|                        |                    |                                                       |                    |                            |        |                       |
|                        |                    |                                                       |                    |                            |        |                       |
|                        |                    |                                                       |                    |                            |        | 1245аук               |

There are several ways to search, but mainly input name of the company and select the matching preference, and click on the '**Search**' button. The following screen will appear.

\*If the company's name doesn't match any result, please return to the previous screen to input directly the company name. Searching using the English name is mostly unavailable.

The list of matching companies will appear. Tick the '**Select**' circle on the left side of company's name that matches your search and click on the '**Select**' button below. The screen will return to the registration screen and both the name and the company code will be set.

If the search provides multiple results, use this tool to view next page.

|        | campusi           | nate                                    | Lo Lo              | gin User :                         | Logout                                                                    |
|--------|-------------------|-----------------------------------------|--------------------|------------------------------------|---------------------------------------------------------------------------|
| Т      | PS                |                                         |                    |                                    | e Anena                                                                   |
| Select | Company code      | Company name                            | 62count -          | 11-20 ⊲ prev 1 2<br>Office address | 3 4 5 6 7 next ⊳<br>Type of business                                      |
|        | 088370            | 富士通(株)                                  | ブジッウ               | Tokyo Metropolita<br>n Prefecture  | Other Manufacturing Indu 🔺                                                |
| с      | 088390            | (林)富士通開西システムズ                           | フジンウカンサイシステムズ      | Osaka Prefecture                   | Telecommunication (includ<br>ing Mass Communication r<br>elated industry) |
| c      | 088400            | (株)富士通ビジネスシステム                          | プジッウビジネスシステム       | Tokyo Metropolita<br>n Prefecture  | Telecommunication (includ<br>ing Mass Communication r<br>elated industry) |
| с      | 111430            | 富士通関西中部ネットテック(株)                        | フジンウカンサイチユウブネットテック | Opaka Prefecture                   | Telecommunication (includ<br>ing Mass Communication r<br>elated industry) |
| c      | 112740            | (株)富士通システムンリューションズ                      | フジッウシステムンリューションズ   | Tokyo Metropolita<br>n Prefecture  | Telecommunication (includ<br>ing Mass Communication r<br>elated industry) |
| с      | 113770            | 富士通フロンテック(株)                            | フジンウフロンテック         | Tokyo Metropolita<br>n Prefecture  | Office Machinery & Appli<br>ances/Transport Equipmen<br>t Industry        |
| c      | 127780            | (株)富士通北陸システムズ                           | フジッウホクリクシステムズ      | Ishikawa Prefecture                | Telecommunication (includ<br>ing Mass Communication r<br>elated industry) |
| Choos  | e the company fro | m search result and press Select button |                    |                                    |                                                                           |
| Ref    | um                |                                         |                    |                                    | Select                                                                    |

| 🕏 Desired Employment & Career Path Regi | tration <u>TIPS</u> |                        |                        | Logout                   |  |
|-----------------------------------------|---------------------|------------------------|------------------------|--------------------------|--|
| Career nath after graduation            |                     |                        |                        |                          |  |
| Calcer pain and granuation              | Kanto               | 🗖 Saitama Prefecture   | 🗖 Chiba Prefecture     | Tokyo Metropolitan Prefe |  |
|                                         |                     | Kanagawa Prefecture    |                        | jerme                    |  |
|                                         |                     | Yamanashi Prefecture   | Nagano Prefecture      | Gifu Prefecture          |  |
|                                         | Chubu               | Shizuoka Prefecture    | Aichi Prefecture       | Mie Prefecture           |  |
| Preference for place of employme        | ent                 | Niigata Prefecture     | Toyama Prefecture      | 🗖 Ishikawa Prefecture    |  |
| Select all                              | Hokunku             | 🗖 Fukui Prefecture     |                        |                          |  |
| / 🗆 Clear all                           |                     | Shiga Prefecture       | 🗖 Kyoto Prefecture     | 🗖 Osaka Prefecture       |  |
|                                         | Kinki               | 🗖 Hyogo Prefecture     | Nara Prefecture        | 🗖 Wakayama Prefecture    |  |
| /                                       |                     | Totton Prefecture      | Shimane Prefecture     | 🗖 Okayama Prefecture     |  |
| /                                       | Chugoku             | 🗖 Hiroshima Prefecture | 🗖 Yamaguchi Prefecture |                          |  |
| /                                       | Ch. J h.            | 🗖 Tokushima Prefecture | 🗖 Kagawa Prefecture    | Ehime Prefecture         |  |
|                                         | SILKOKU             | 🗖 Kochi Prefecture     |                        |                          |  |
|                                         |                     | 🗖 Fukuoka Prefecture   | 🗖 Saga Prefecture      | 🗖 Nagasaki Prefecture    |  |
| /                                       | KyushuOkinawa       | 🗖 Kumamoto Prefecture  | 🗖 Oita Prefecture      | 🗖 Miyazaki Prefecture    |  |
| /                                       |                     | 🗖 Kagoshima Prefecture | 🗖 Okinawa Prefecture   |                          |  |
|                                         | -                   |                        |                        |                          |  |

Clicking on '**Select All**' button will also include the 'Overseas' category. Clicking on '**Clear All**' button will cancel all selections. To make an individual selection, please tick the relevant boxes.

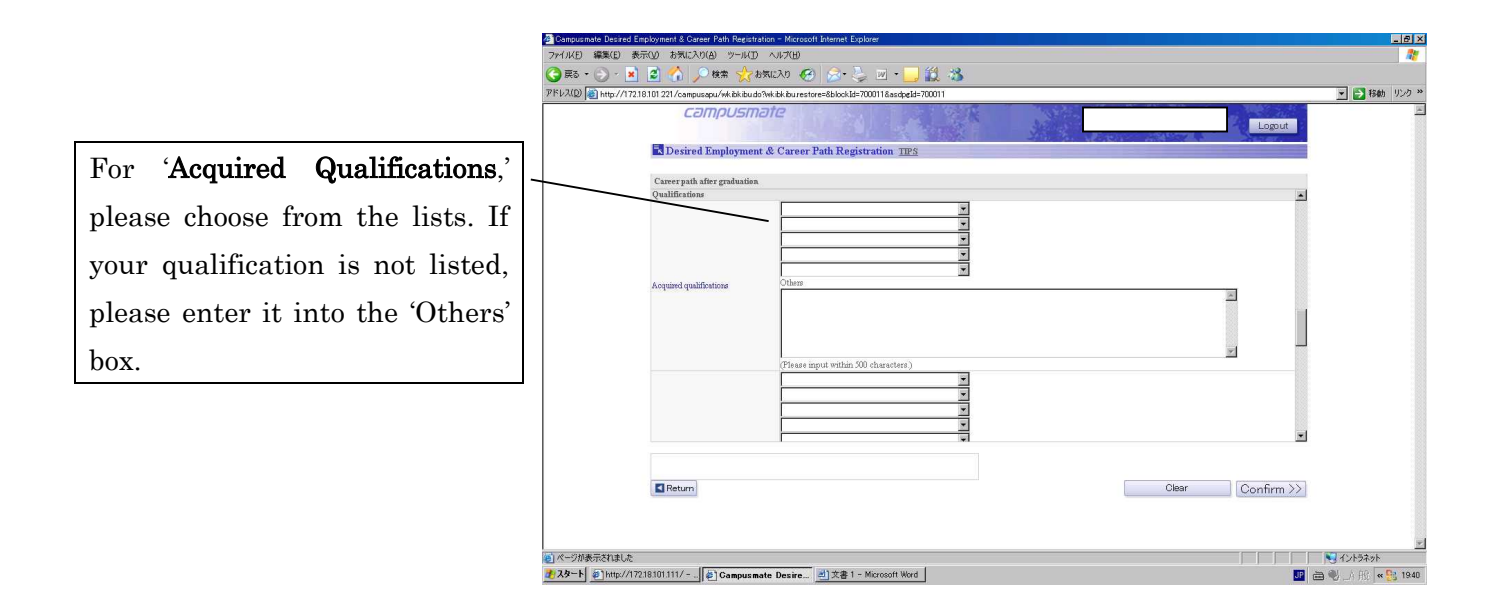

|                                                                                                    | Input for Wish to acquire     |
|----------------------------------------------------------------------------------------------------|-------------------------------|
|                                                                                                    | qualification' is same as the |
| Computande Detried Engligment & Greer Path Resistration - Microsoft Internet Explore     アイ/ME) 編集(E) 表示(D) 各形に入り(E) ツー/UD ヘルプ(E)     アイ/ME) 編集 ペアを形に入り (A) ステーション マー・ 21 22 ヘー・ 22 マー・ 22 マー・22 マー・22 マ         | previous method.              |
| PFI-XQD         http://17218101221/campusapu/wkikbudo%kikburestore=8biockid=700011                                                                                                    |                               |
| Computing Login Ger : Login Correct Login Correct Login Co |                               |
| Currer path after graduation.                                                                                                    |                               |
| With to acquire qualifications Others Others Others TORIC Front TORIC Front TORIC Front TORIC Front TORIC Front TORIC Characters) Clear Confirm >>                                                                                                    |                               |
| <u>۲</u><br>۸۹۴۶۲۸ ۲۰ (۲۰۱۹)                                                                                                    |                               |
| 2 スタート  ② http://17218101.111/- ⑥ Computante Desire   ※文書 1 - Microsoft Word ⑧ 曲 制 点段 本島 1941                                                                                                    |                               |
|                                                                                                    |                               |

In the 'Language' column, make sure you also input the most recent test score or level. Please write down in the Other Languages column any qualification other than those listed above. %International students who have taken and passed the JLPT test must include the level and the year of obtaining.

|                                 | campusman                       | e                                                |                                    | Logout                                                            |
|---------------------------------|---------------------------------|--------------------------------------------------|------------------------------------|-------------------------------------------------------------------|
|                                 | R Desired Employment &          | Career Path Registration TIPS                    |                                    |                                                                   |
| You are not required to fill in | Career path after graduation    |                                                  |                                    |                                                                   |
| 'On-demand Information'         |                                 | (Please input within 30 characters.)             |                                    | <u> </u>                                                          |
|                                 | On demand information set up    |                                                  | Consultant/Think Tank              | Service Communication Others                                      |
|                                 |                                 | C Other manufacturer                             | Mass communication/Newspaper/Publi | Pharmaceutical products manufacturer                              |
|                                 | On demand Information selection | Chemical industry                                | Finance                            | Construction industry                                             |
|                                 | (possible for multiple entry)   | Civil service                                    | Teacher                            | International organization                                        |
|                                 | M Select all<br>□ Clear all     | Information/Research/Professional servic<br>e    | Food products/Tobacco manufacturer | Textile Garment/Furniture manufacturer                            |
|                                 |                                 | Electricity/Machinary/Logistics manufact<br>urer | Electricity/Gas                    | Dept. Store Supermarket Specialized Store/Restaurant in<br>dustry |
|                                 |                                 | Public welfare/Medical care/Health servic        | Distribution/Trading               |                                                                   |
|                                 | Student details                 |                                                  |                                    |                                                                   |
|                                 | Email sending                   | Email address:                                   |                                    |                                                                   |
|                                 | C No email send                 | ling                                             |                                    |                                                                   |
|                                 |                                 |                                                  |                                    |                                                                   |
|                                 | Input desired career & job see  | king information.                                |                                    |                                                                   |
|                                 | Return                          |                                                  |                                    | Clear Confirm \                                                   |
|                                 | - rotary                        |                                                  |                                    |                                                                   |
|                                 |                                 |                                                  |                                    |                                                                   |
|                                 |                                 |                                                  |                                    |                                                                   |
|                                 |                                 |                                                  |                                    |                                                                   |
|                                 |                                 |                                                  |                                    |                                                                   |

Regarding 'Email Sending', your personal APU email address will appear. If you tick '**Email Sending**' circle, you will be sent any job hunting information based on the data you have registered.

The 'Internship' column requires you to write whether or not you participated have in any internship programs. If yes, please also write down the name of the host-institution and training dates. In the 'Self-PR & Skills' column, write freely about yourself within designated the amount of characters/words.

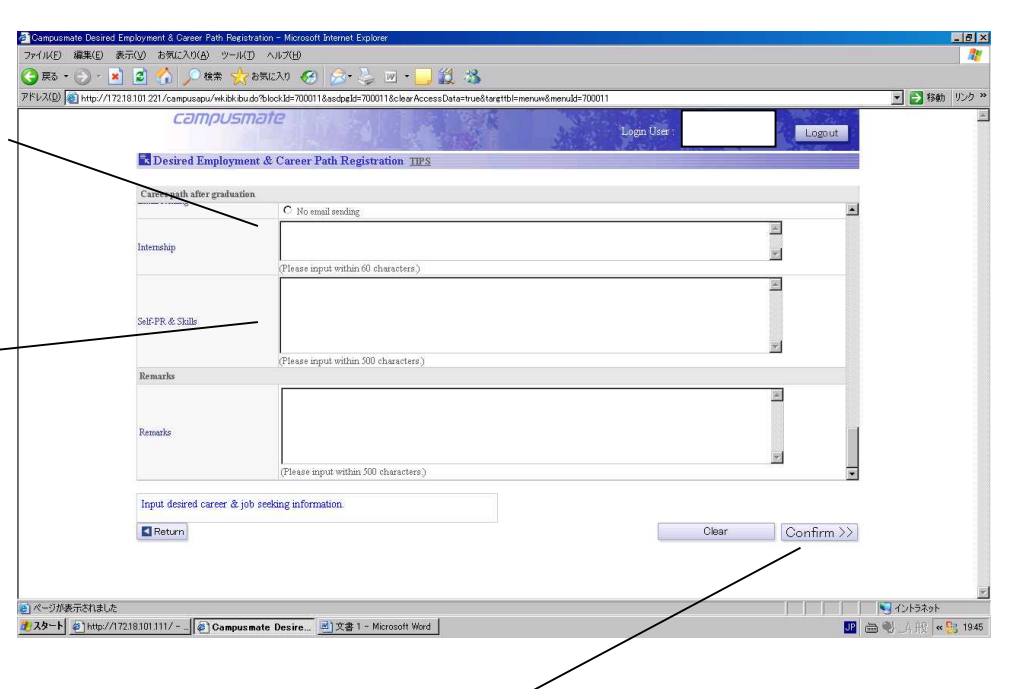

After completing this information, do not forget to click on '**Confirm**' button to proceed to the confirmation page. Please notice that if you click on the '**Clear**' button, all information that you have written down will be erased.

| Lo<br>Desired         | Fundaria       | nan      | - HANAS                               | Login User                                                                                                    | 10 C                                    |                                                             |        |              |
|-----------------------|----------------|----------|---------------------------------------|----------------------------------------------------------------------------------------------------|-----------------------------------------|-------------------------------------------------------------|--------|--------------|
| <b>Desired</b>        | Emplorm        |          |                                       |                                                                                                    | a                                       |                                                             |        |              |
| Desired               | Emplorm        |          |                                       | And the second second sec |                                         |                                                             |        |              |
|                       | Employm        | ent &    | Career Path Re                        | egistrationConfirm TPS                                                                                                    |                                         |                                                             |        |              |
|                       |                |          |                                       |                                                                                                    |                                         |                                                             |        |              |
|                       |                |          |                                       |                                                                                                    |                                         |                                                             |        |              |
| Career path a         | fter graduati  | ion      |                                       |                                                                                                    |                                         |                                                             |        |              |
| Registration          |                |          |                                       | 2009/10.07                                                                                                    | -                                       |                                                             |        |              |
| day<br>Man of ink how | 1              |          |                                       | 2019 Nor                                                                                                    | -                                       |                                                             |        |              |
| rear of job turn      | rme.           |          | First choice                          | 2010 rear<br>Ender auxiliarment                                                                                                    | -                                       |                                                             |        |              |
| [1]Expected on        | eer nath*      |          | Second choice                         | Continuing to higher education                                                                                                    | -1                                      |                                                             |        |              |
| Colomboored on        | and bearing    |          | Third choice                          | community to relate constants                                                                                                    | -                                       |                                                             |        |              |
|                       |                |          | First choice                          | Electronic Component/Electricity/Telecommunication Equipment Industry                                                                                                    |                                         |                                                             |        |              |
|                       | Ty<br>bu<br>Ty |          |                                       | Type of                                                                                                    | Second choice                           | Iron & Steel Industry/Nonferrous Metal - Metalware Industry |        |              |
|                       |                |          |                                       |                                                                                                    |                                         |                                                             | OWNERS | Third choice |
|                       |                |          | First choice                          | Sogaskoku                                                                                                    | -                                       |                                                             |        |              |
| [2] Carer path        |                | Type of  | Second choice                         |                                                                                                    |                                         |                                                             |        |              |
| (possible for         | Employment     | 100      | Third choice                          |                                                                                                    |                                         |                                                             |        |              |
| muniple emryy         |                |          |                                       | First choice                                                                                                    | Selset from company code: 088370 富士道(禄) | 100                                                         |        |              |
|                       |                | Compan   | Second choice                         |                                                                                                    |                                         |                                                             |        |              |
|                       |                | ,        | Third choice                          |                                                                                                    |                                         |                                                             |        |              |
|                       |                | Preferen | ce for place of emplo                 | oyment東京都,大阪府                                                                                                    |                                         |                                                             |        |              |
| Qualification         |                |          | -                                     |                                                                                                    |                                         |                                                             |        |              |
| Acquired qualit       | ications       |          | <ul> <li>Businees Skill To</li> </ul> | est in Bookkeeping Level 2                                                                                                    |                                         |                                                             |        |              |
| Wish to see in        | -              |          |                                       |                                                                                                    | - /                                     |                                                             |        |              |
| whit to argune        | quantitation   |          | TORIC - PROPAGE                       | Ē.                                                                                                    | -1/                                     |                                                             |        |              |
|                       |                |          |                                       |                                                                                                    | 7                                       |                                                             |        |              |
| Distant street        | the conten     | ds.      |                                       |                                                                                                    | /                                       |                                                             |        |              |
| Piease crieca         |                |          |                                       |                                                                                                    |                                         |                                                             |        |              |
| Please check          |                |          |                                       | QUILI                                                                                                    |                                         |                                                             |        |              |

After checking the content on the confirmation page, click on the '**Update**' button. If you need to make some changes, click on the '**Return**' button. You will return to the registration page.

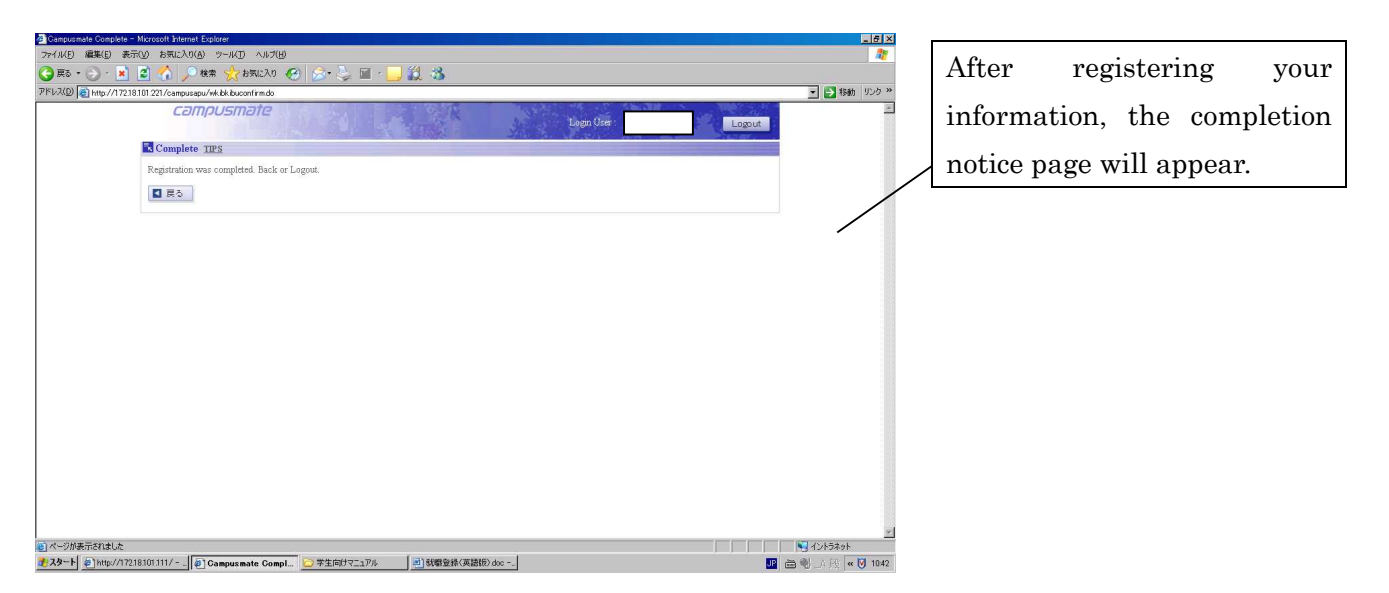

(After registration)

- 1. If you need to make some changes to the job hunting information you have registered, please go to 'Desired Employment & Career Path Registration' again. The procedure will be the same as before.
- 2. Information cannot be deleted from the web once it has been registered. Please contact the Career Office if you wish to delete any information.
- 3. Please be advised that some contents may be fixed by the Career Office without any notice when incorrect information, such as job hunting year, company name or code, or other types are found.